## Zoom– Remove Share Screen Ability for Attendees

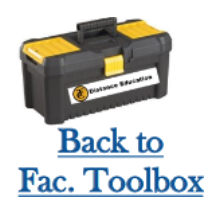

If you would like to assure that you are the ONLY one that can share screen in Zoom meetings, Here's how to adjust those settings:

- 1. Login to <u>ConferZoom</u>
- 2. Select the "**Settings**" tab on the Left.
- 3. Select the "**IN Meeting Basic**". option, under "meeting".
- 4. Scroll down to the Screen sharing section.
- 5. For **Who Can Share**, select <u>Host Only</u>.
- For Who can start sharing when someone else is sharing, select <u>Host Only</u>.
- 7. Under "**Annotation**", turn this setting off (to gray.)

You can change these settings back on a day when you have students giving presentations who need to share their screens.

If you have any questions about how to do this, please reach out to DE Support.

Click here for contact information

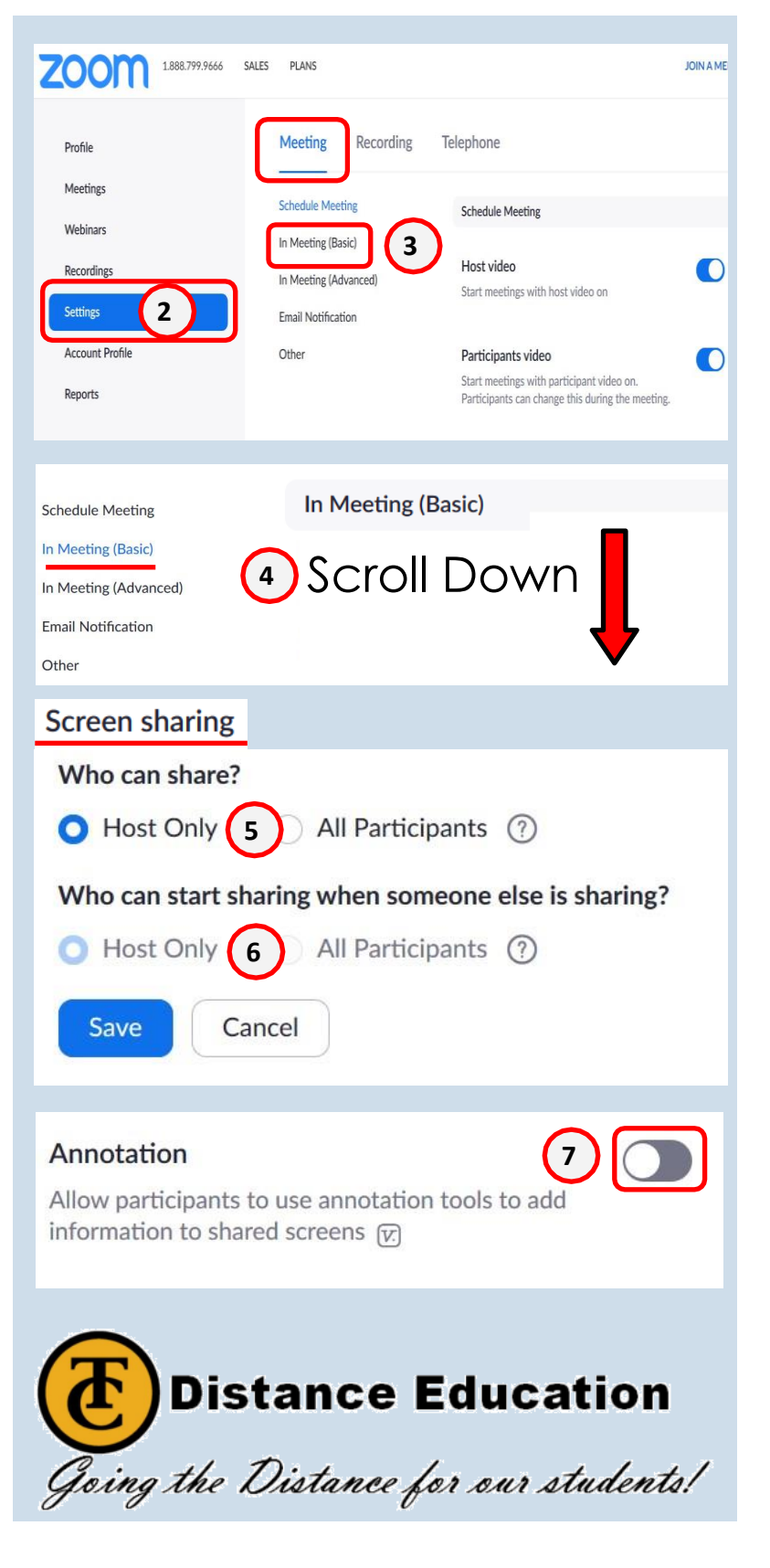